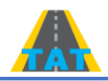

#### АВТО ЗАМЫН АШИГЛАЛТЫН БАЙДЛЫН ҮНЭЛГЭЭНИЙ ПРОГРАМ АЖИЛЛУУЛАХ ЗААВАР.

**Програмын зорилго:** Авто замын ашиглалтын байдлыг, бодит байдлаар тодорхойлох, зам хэрэглэгчдэд болон шийдвэр гаргах түвшинд танилцуулах, замын ашиглалтын байдалд үнэлэлт дүгнэлт өгөх, засварын ажлын төрөл, хувилбар, өртгийг тодорхойлох, цаашдын тандалт /прогноз/ хийх зорилготой. Програмын ерөнхий төрхийг Зураг 1-д харуулав.

| 🛕 Авто замын ашиглалтын үнэлгээ - Авто зам | ын ТАТ-ийн үнэлгээ              |                         |                                        |                             |                                      | - 0 ×                |  |  |  |  |  |  |  |
|--------------------------------------------|---------------------------------|-------------------------|----------------------------------------|-----------------------------|--------------------------------------|----------------------|--|--|--|--|--|--|--|
| : Файл Засах Үзэх Цонх Тусламж             | Засвар                          |                         |                                        |                             |                                      |                      |  |  |  |  |  |  |  |
| : 🗋 • 🔄 🖷 (C 🖃 🔚 😫 🔁                       | • 🗙 🖌 💿 💿 🔀                     |                         |                                        |                             |                                      | -                    |  |  |  |  |  |  |  |
| Авто замын үнэлгээ <                       | 🗄 Авто замын ашиглалт           | 🔂 ТАТ-ийн суурь өгөгдөл | 🗄 Авто замын ашиглалт 🛛 🖬 А0501 замд з | ориулсан                    |                                      | -                    |  |  |  |  |  |  |  |
| Авто замын ашиглалтын үнэлгээ              | Код:"                           | 8                       |                                        | Хөвөөний хөндлөн налуу %:   |                                      | 0 ‡                  |  |  |  |  |  |  |  |
| > 🤁 Тохиргоо                               | Нар:*                           |                         |                                        | Далан ухмалын налуу харьцаа |                                      |                      |  |  |  |  |  |  |  |
|                                            | Замын хучлагын төрөл:           | Асфальтбетон            |                                        | Хевеений өргөн /м/:         |                                      | 0 ‡                  |  |  |  |  |  |  |  |
|                                            | Замын хучилтын суурийн төрөл:   | Ценентээр бэхжүүлсэн    | •                                      | Солбицол - Х                |                                      |                      |  |  |  |  |  |  |  |
|                                            | Замын ашиглалтад орсон он:      |                         |                                        |                             |                                      |                      |  |  |  |  |  |  |  |
|                                            | Үнэлгээний түвшин:*             |                         |                                        |                             |                                      |                      |  |  |  |  |  |  |  |
|                                            | Замын зэрэглэл:                 | Хурдны зам              |                                        | Солбицол - Ү                |                                      |                      |  |  |  |  |  |  |  |
|                                            | Эхлэх КМ:                       |                         | 0 0                                    |                             |                                      |                      |  |  |  |  |  |  |  |
|                                            | Замын урт:                      |                         | 0 0                                    |                             |                                      |                      |  |  |  |  |  |  |  |
|                                            | Далангийн өргөн /и/:            |                         | 0 0                                    |                             |                                      |                      |  |  |  |  |  |  |  |
|                                            | Зорчих хэсгийн өргөн /м/:       |                         | 0 0                                    |                             |                                      |                      |  |  |  |  |  |  |  |
|                                            | Хеделгеений зурвасын тоо:       |                         | 0 0                                    |                             |                                      |                      |  |  |  |  |  |  |  |
|                                            | Зорчих хэсгийн хөндлөн налуу %: |                         | 0 0                                    |                             |                                      |                      |  |  |  |  |  |  |  |
|                                            | Авто замын ашиглалтын ү         | налгаа, оноо            |                                        |                             |                                      |                      |  |  |  |  |  |  |  |
|                                            |                                 |                         |                                        |                             |                                      |                      |  |  |  |  |  |  |  |
|                                            |                                 |                         |                                        |                             |                                      |                      |  |  |  |  |  |  |  |
|                                            |                                 |                         |                                        |                             |                                      |                      |  |  |  |  |  |  |  |
|                                            |                                 |                         |                                        |                             |                                      |                      |  |  |  |  |  |  |  |
|                                            |                                 |                         |                                        |                             |                                      |                      |  |  |  |  |  |  |  |
|                                            |                                 |                         |                                        |                             |                                      |                      |  |  |  |  |  |  |  |
|                                            |                                 |                         |                                        |                             |                                      |                      |  |  |  |  |  |  |  |
|                                            |                                 |                         |                                        |                             |                                      |                      |  |  |  |  |  |  |  |
|                                            |                                 |                         |                                        |                             |                                      |                      |  |  |  |  |  |  |  |
| 🗁 Авто замын үнэлгээ                       |                                 |                         |                                        |                             |                                      |                      |  |  |  |  |  |  |  |
| 🗁 Систем                                   |                                 |                         |                                        |                             |                                      |                      |  |  |  |  |  |  |  |
|                                            |                                 |                         |                                        |                             |                                      |                      |  |  |  |  |  |  |  |
| Хэрэглэгч: Admin                           |                                 |                         |                                        |                             |                                      |                      |  |  |  |  |  |  |  |
| <b>日 〇 〇 日</b>                             | l 🔹 🔹 🔹                         | <b>A</b>                |                                        |                             | 🔿 -13°C Partly sunny \land 🔿 🐿 🌾 MOH | - 08:48<br>3/15/2022 |  |  |  |  |  |  |  |

Зураг 1. Авто замын ашиглалтын байдлын үнэлгээний програмын ерөнхий төрх

Загвар нь Монгол улсад хүчин төгөлдөр мөрдөгдөж байгаа стандарт, техникийн шаардлагад суурилдаг бөгөөд замын ашиглалтын бодит байдлыг програм хангамжийн тусламжтайгаар, илүү ойлгомжтой харуулах, жил бүрийн засвар арчлалтад зарцуулсан хөрөнгө оруулалтын үр дүнг, замын ашиглалтын түвшингийн үнэлгээтэй уялдуулан хянах боломж олгодогоороо онцлог юм.

Замын ашиглалтын түвшингийн үнэлгээг гаргахын тулд замын ашиглалтын түвшинг 42 үзүүлэлтээр, 9 баллын системээр дүгнэсэн. Үүний тулд энэ 42 үзүүлэлтийн балл бүрд тохирох Техникийн шаардлага, стандартын байвал зохих хязгаарыг тодорхойлсон. Зураг 2.

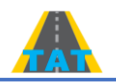

|                               | -<br>B | Авто замын ашиглалт |                                                                                                    |        |  |  |  |  |  |  |  |  |  |  |
|-------------------------------|--------|---------------------|----------------------------------------------------------------------------------------------------|--------|--|--|--|--|--|--|--|--|--|--|
| Авто замын ашиглалтын унэлгээ |        |                     |                                                                                                    |        |  |  |  |  |  |  |  |  |  |  |
| ТАТ-ийн суурь өгөгдөл         | On     | 00: 2020.01.08      |                                                                                                    |        |  |  |  |  |  |  |  |  |  |  |
| > 🗁 Тохиргоо                  | Нэр    | А0501 замд зори     | А0501 замд зорнулсан суурь өгөгдөл                                                                                                    |        |  |  |  |  |  |  |  |  |  |  |
|                               | E      | 🗄 Үнэлгээ           |                                                                                                    |        |  |  |  |  |  |  |  |  |  |  |
|                               | C      | X 🖪 🖻               |                                                                                                    |        |  |  |  |  |  |  |  |  |  |  |
|                               |        | Koz                 | Vianta viant                                                                                                    | Нахцал |  |  |  |  |  |  |  |  |  |  |
|                               |        | 01                  | Inclusioner (append)<br>Anno assue yean Sakiaan                                                                                                    | Толы   |  |  |  |  |  |  |  |  |  |  |
|                               |        | 02                  | And to some in the second state and state and state in the second state of the second state of the second | Took   |  |  |  |  |  |  |  |  |  |  |
|                               |        | 03                  |                                                                                                    | Торы   |  |  |  |  |  |  |  |  |  |  |
|                               |        | 04                  | zy concert ny ny ny cy page<br>Xannan mana ya ya kata ya kata ya kata ya kata ya kata ya kata ya kata ya kata ya kata ya kata ya kata ya kata y                                                                                                    | Тоон   |  |  |  |  |  |  |  |  |  |  |
|                               |        | 05                  | Arto salah yadimu fat fay                                                                                                    | Тоон   |  |  |  |  |  |  |  |  |  |  |
|                               |        | 06                  | Anto Saber Society Storiety et al.                                                                                                    | Тоон   |  |  |  |  |  |  |  |  |  |  |
|                               |        | 07.1                | 300-4K XSCTUBI XBH20BH XSBTUBI HX %                                                                                                    | Тоон   |  |  |  |  |  |  |  |  |  |  |
|                               |        | 07.2                | Зорчих хэстийн хөндлөн хэвтий Бага %                                                                                                    | Тоон   |  |  |  |  |  |  |  |  |  |  |
|                               |        | 08                  | Замын дагуугийн хамгийн их налуу                                                                                                    | Тоон   |  |  |  |  |  |  |  |  |  |  |
|                               |        | 09                  | Зорчих хэстийн хүчлагын бархгархилт                                                                                                    | Тоон   |  |  |  |  |  |  |  |  |  |  |
|                               |        | 10                  | Хучлагын гадаргууны барьцалдалтын эсэргүүцэл                                                                                                    | Тоон   |  |  |  |  |  |  |  |  |  |  |
|                               |        | 11                  | Хучилтад гарсан дугуйн мөрний ховил                                                                                                    | Тоон   |  |  |  |  |  |  |  |  |  |  |
|                               |        | 12                  | Залын хөвөөний өргөн                                                                                                    | Тоон   |  |  |  |  |  |  |  |  |  |  |
|                               |        | 13.1                | Ховоений налуу /гадагш/                                                                                                    | Тоон   |  |  |  |  |  |  |  |  |  |  |
|                               |        | 13.2                | Хевееный налуу /дотогш/                                                                                                    | Тоон   |  |  |  |  |  |  |  |  |  |  |
|                               |        | 14.1                | Хөвөөний суулт, гажилт /суулт/                                                                                                    | Тоон   |  |  |  |  |  |  |  |  |  |  |
|                               |        | 14.2                | Хөвөөний суулт, гажилт /овойлт/                                                                                                    | Тоон   |  |  |  |  |  |  |  |  |  |  |
|                               |        | 15                  | Далан, ухмалын налуугийн байдал                                                                                                    | Тоон   |  |  |  |  |  |  |  |  |  |  |
|                               |        | 16                  | Занын өөрийн шуудууны байдал                                                                                                    | Текст  |  |  |  |  |  |  |  |  |  |  |
|                               |        | 17                  | Занын уулын шуудууны байдал                                                                                                    | Текст  |  |  |  |  |  |  |  |  |  |  |
|                               |        | 18                  | Заяын хучлагын зузаан                                                                                                    | Тоон   |  |  |  |  |  |  |  |  |  |  |
|                               |        | 19                  | Замын суурийн зузаан                                                                                                    | Тоон   |  |  |  |  |  |  |  |  |  |  |
| 🗁 Авто замын үнэлгээ          |        | 20                  | Суурийн доод /далан/ үеийн зузаан                                                                                                    | Тоон   |  |  |  |  |  |  |  |  |  |  |
| Currow                        |        | 21                  | Хөлдөлтөөс хамгаалах үеийн зузаан                                                                                                    | Тоон   |  |  |  |  |  |  |  |  |  |  |
| Систем                        |        | 22                  | Заяын хучлагын нягтрашлын зэрэг                                                                                                    | Тоон   |  |  |  |  |  |  |  |  |  |  |
|                               |        | 23                  | Занын хөдөлгөөний аюулгүй байдлыг зохицуулах тэмдэг, заалтын хангалт                                                                                                    | Текст  |  |  |  |  |  |  |  |  |  |  |
|                               |        |                     |                                                                                                    |        |  |  |  |  |  |  |  |  |  |  |

Зураг 2. Авто замын ашиглалтын байдлын үнэлгээний үзүүлэлт, код, програмд оруулсан нөхцөл

Програм хангамжийг гаргахдаа, Авто зам, замын байгууламжийн ашиглалтын байдлыг иж бүрэн тодорхойлох, авто замын үйлчилгээний түвшинтэй холбоо бүхий 42 үзүүлэлтийг газар дээр нь хэмжилт, үзлэг хийсний үр дүнг оруулж, бодит байдлыг өнгөний тусгалаар харуулах зарчимд тулгуурласан болно. Аливаа зүйлийн бодит байдлыг өнгөөр ялгаж харуулах нь илүү ач холбогдолтой, ойлгомжтой байдаг. Анагаах ухаанд ч гэсэн хүний биеийн өвчтэй, эмчлэх шаардлагатай хэсгүүдийг улаан, хар хүрэн өнгөөр, эрүүл хэсгүүдийг гэгээлэг өнгөөр харуулдаг аппарат ашиглан шинжилж, онош тогтоон эмчилгээгээ тодорхойлдог.

Програм нь авто замын техник, ашиглалтын түвшинг 500м тутамд, 100 хүртэлх оноогоор гаргадаг. Хэрэв шаардлагатай гэж үзвэл ямар ч уртад хэмжилт хийж өгөгдлийг оруулан үр дүнг гаргах боломжтой.

9 баллын үнэлгээг сайн, дунд, муу гэж багцлаад илүү нарийвчлахын тулд тус бүрийг нь 3 хувааж, харгалзах үнэлгээг Монгол хэлний баялаг үгсээр тодорхойлж, тохирсон өнгөөр илэрхийлсэн. Эдгээр үнэлгээ, өнгөний илэрхийлэл нь тухайн замын ашиглалтын бодит байдлыг хүнд илүү ойлгомжтойгоор дүрслэн харуулж байгаа юм. Зураг 3.

Програмд ашиглалтын бодит тоон утгууд, үзлэгээр өгсөн үнэлгээг "Авто зам, замын байгууламжийн техник, ашиглалтын түвшинг тогтоох, үнэлэх аргачлал" MNS 6441:2014 – ын дагуу хэмжин оруулахад хүснэгтийн нүднүүд бодит байдлыг илэрхийлсэн өнгөөр будагдах юм.

## АР ДИ ЭЙ СИ ХХК

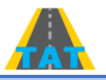

Үүнээс анхаарал татаж байгаа ашиглалтын үзүүлэлтүүд, тэдгээрийн байршлыг тодорхойлж, замыг ашиглалтын бодит байдлаар нь хэсэгчлэн багцлан хувааж, засварын ажлын төрлийг тодорхойлно.

|     | АВТО ЗАМЫН ТЕХНИК, АШИГЛАЛТЫН ТҮВШИНГИЙН ҮЗҮҮЛЭЛТИЙН ЗӨВШӨӨРӨГДӨХ ХЯЗГААРЫГ ОНООГООР ҮНЭЛЖ, ӨНГӨНИЙ ТУСГАЛААР ХАРУУЛАХ ӨГӨГДӨЛ ХҮСНЭГТ |                    |                                                                |                                                                   |                                                    |                                                                                |               |                    |                      |                   |                       |                        |                        |                    |                        |                      |  |  |
|-----|----------------------------------------------------------------------------------------------------|--------------------|----------------------------------------------------------------|-------------------------------------------------------------------|----------------------------------------------------|--------------------------------------------------------------------------------|---------------|--------------------|----------------------|-------------------|-----------------------|------------------------|------------------------|--------------------|------------------------|----------------------|--|--|
|     |                                                                                                    |                    |                                                                | 2014 11 11 11 10 10 10 10                                         |                                                    | Техникийн                                                                      | Ашиглалтын    |                    | Сайн                 |                   |                       | Дунд                   |                        | Муу                |                        |                      |  |  |
| д/д |                                                                                                    |                    | Үзүүлэлтүүд                                                    | материал, үеийн                                                   | хэмжих<br>нэгж                                     | зөвшөөрөгдөх                                                                   | түвшинд эзлэх | ОНЦ САЙН           | САЙН                 | Боломжийн         | Гайгүй                | дунд                   | Дунд зэрэг             | Хангалтгүй         | муу                    | МАШ МУУ              |  |  |
|     |                                                                                                    | 1                  |                                                                | sysaan, cm                                                        |                                                    | хязгаар                                                                        | нолооплиин /  | 9                  | 8                    | 7                 | 6                     | 5                      | 4                      | 3                  | 2                      | 1                    |  |  |
| 1   | 15                                                                                                    | Авто               | замын тэгш байдал<br>Авто замын хүчилтын ачаа-даацын           | асфальтбетон                                                      | м/км                                               | 2.0-8.0                                                                        |               | ≤ 2                | 2.1-3.0              | 3.1-4.0           | 4.1-5.0               | 5.1-6.0                | 6.1-7.0                | 7.1-8.0            | 8.1-9.0                | ≥ 9.1                |  |  |
| 2   | N/VIII                                                                                                    | BR                 | харьцаа /CBR/                                                  | буталсан чулуун                                                   | %                                                  | 100                                                                            |               | 100                | 99-97                | 96-94<br>74-71    | 93-91<br>70-67        | 90-88                  | 87-85<br>63-60         |                    | 81-80<br>55-51         | ≤ 79<br>< 50         |  |  |
| 4   | dc3H )                                                                                                    | 0                  | Хөлдөлтөөс хамгаалах үе                                        | хөлдөлтөөс                                                        | %                                                  | >30                                                                            |               | ≥ 30               | 29-27                | 26-25             | 34-23                 | 22-21                  | 20-19                  | 18-17              | 16-15                  | ≤ 14                 |  |  |
| 5   | ,¥                                                                                                    | Авто               | замын хучилтын бат бэх                                         | 20см                                                              | МПа                                                | 150-180                                                                        |               | ≥ 180.0            | 179.9-175.1          | 175.0-170.0       | 174.9-169.9           | 169.8-164.0            | 163.9-160.0            | 159.9-155.1        |                        |                      |  |  |
| 6   | HÀN                                                                                                    | Авто               | замын зорчих хэсгийн өргөн                                     | асфальтбетон                                                      | M                                                  | 7.00                                                                           |               | ≥ 7.06             | 7.05-7.00            | 6.99-6.97         | 6.96-6.94             | 6.93-6.92              | 6.91-6.90              |                    | 6.86-6.84              | ≤ 6.83               |  |  |
| 7   | 0000                                                                                                    | 0                  | Зорчих хэсгийн хөндлөн хэвгий                                  | асфальтбетон                                                      | Eara %                                             | 2.0                                                                            |               | 1.9                | 1.8                  | 1.7               | 1.6                   | 1.5                    | 1.4                    |                    | 1.0-0.8                | 0.8-0.1              |  |  |
| 9   | 3004M                                                                                                    | Замы               | их хэсгийн хучлагын барзгаржилт                                | асфальтбетон                                                      | 760<br>MM                                          | 0.5-1.0                                                                        |               | 0.7-0.8            | 0.65-0.69            | 0.64-0.61         | 0.60-0.59             | 0.58-0.57              | 0.56-0.55              |                    | 0.52-0.51              | 0.8<5< 0.5           |  |  |
| 10  | HIGME                                                                                                    | эсэрг              | агын гадаргууны сарьцалдалтын<br>үүцэл                         | асфальтбетон                                                      |                                                    | 50-70                                                                          |               | ≥ 70               | 66-69                | 61-65             | 60-64                 | 54-63                  | 51-55                  | 46-50              |                        |                      |  |  |
| 11  | ð.                                                                                                    | Замы               | птад гарсан дугуйн мөрний ховил<br>ін хөвөөний өргөн           | асфальтбетон<br>хайрган                                           | MM                                                 | 5.0-20.0                                                                       |               | ≤ 5<br>≥ 1.5       | 5.1-7.0<br>1.49-1.48 | 7.1-9.0           | 9.1-12.0<br>1.45-1.44 | 12.1-15.0<br>1.43-1.42 | 15.1-18.0<br>1.41-1.40 |                    | 21.1-24.9<br>1.37-1.36 | ≥ 25.0<br>≤ 1.35     |  |  |
| 13  | -                                                                                                    | Хөвө               | ений налуу                                                     | хайрган                                                           | гадагш%<br>дотогш%                                 | 4.0                                                                            |               | 4.0-4.1<br>3.9-4.0 | 4.2-4.3<br>3.7-3.8   | 4.4-4.5           | 4.6-4.7               | 4.8-4.9<br>3.2-3.1     | 5.0-5.1<br>3.0-2.9     | 5.2-5.3<br>2.8-2.7 | 5.4-5.5<br>2.6-2.5     | 5.6-8.0<br>2.4-0.01  |  |  |
|     | удуу                                                                                                    | Хөвө               | ений суулт. гажилт                                             | хайрган                                                           | суулт,                                             | -1.0 ÷ -8.0                                                                    |               | -1.0 -2.5          | -2.6 -5.0            | -5.1 -7.5         | -7.6 -10.0            | -10.1 -15.6            | -15.7 -28.0            |                    | -41.1 -50.0            | -51.1 -100.0         |  |  |
| 14  | ын, шу                                                                                                    | Дала               | н, ухмалын налуугийн байдал                                    |                                                                   | Овойлт, мм<br>1:Х                                  | 1.0 ÷ 10.0<br>1:3 буюу 33.33                                                   |               | 1-5<br>≤ 33.3      | 6-8<br>33.4-35.7     | 8-10<br>35.8-40.0 | 11-13<br>40.1-44.9    | 14-18<br>45.0-49.0     | 19-23<br>49.1-53.9     |                    | 31-40<br>58.1-63.0     | 41.1-100.0<br>≥ 63.1 |  |  |
|     | , gane                                                                                                    |                    |                                                                | Шуудуу саргаагдсан,<br>холбогдсон, бахалга:                       | ус зайлуула<br>тэй шуудуу                          | х байгууламжтай<br>бүрэн бол-сайн, ус                                          |               |                    |                      |                   |                       |                        |                        |                    |                        |                      |  |  |
| 16  | 0000                                                                                                    | Замы               | н өөрийн шуудууны байдал                                       | зайлуулах байгуулам<br>сэргээгдээгүй, бэхэл                       | жтай холбог;<br>гээ бага зэр                       | асон боловч, бүрэн<br>гийн эвдрэлтэй бол-                                      |               |                    | САЙН                 |                   |                       | дунд                   |                        |                    |                        |                      |  |  |
|     | CHISM                                                                                                    |                    |                                                                | дунд, ус зайлуулах б<br>сэргэгдээгүй бэхэлгэ                      | айгууламжта<br>ю эвдэрсэн                          | й холбогдоогүй юмуу,<br>бол-муу                                                |               |                    |                      |                   |                       |                        |                        |                    |                        |                      |  |  |
| 17  | ő                                                                                                    | Same               |                                                                | Шуудуу сэргээгдсэн,<br>холбогдсон бол-сайн<br>холбогдсон бологш б | ус зайлуула<br>, ус зайлуул<br>бурац саргаз        | х байгууламжтай<br>ах байгууламжтай<br>клаарий бор-лимп ис                     |               |                    | САЙН                 |                   |                       | лунл                   |                        | 100/               |                        |                      |  |  |
| 1   |                                                                                                    |                    |                                                                | зайлуулах байгуулам<br>шуудуу байхгүй бол-г                       | жтай холбог,<br>куу                                | доогүй юмуу уулын                                                              |               |                    |                      |                   |                       |                        |                        |                    |                        |                      |  |  |
| 18  | НР                                                                                                    | Замы               | н хучлагын зузаан                                              | асфальтбетон                                                      | СМ                                                 | 5.0                                                                            |               | ≥ 5.0              | 4.98-4.99            | 4.96-4.97         | 4.94-4.95             | 4.92-4.93              | 4.90-4.91              |                    | 4.84-4.86              | ≦4.83                |  |  |
| 19  | лних                                                                                                    | Замы               | ин суурийн зузаан<br>ийн лоод /дэдэн/ үеийн зүзээн             | Буталсан чулуу                                                    | CM                                                 | 20.0                                                                           |               | ≥ 20               | 19.9-19.7            | 19.6-19.4         | 19.3-19.1             | 19.0-18.8              | 18.7-18.5              | 18.4-18.2          | 18.1-17.9              | ≤17.8                |  |  |
| 21  | HIAME                                                                                                    | Хөлд               | өлтөөс хамгаалах үеийн зузаан                                  | Зохист найрлагатай<br>карьерын материал                           | CM                                                 | 20.0                                                                           |               | ≥ 20               | 19.9-19.7            | 19.6-19.4         | 19.3-19.1             | 19.0-18.8              | 18.7-18.5              | 18.4-18.2          | 18.1-17.9              | ≤17.8                |  |  |
| 22  | e,                                                                                                    | Замы               | н хучлагын нягтрашлын зэрэг                                    | асфальтбетон                                                      | %                                                  | 95-100                                                                         |               | 100                | 99-98                | 97-96             | 95-94                 | 93-92                  | 91-90                  | 89-88              | 87-86                  | ≤85                  |  |  |
|     | 3133                                                                                                    | Замы               | ін хөдөлгөөний аюулгүй байдлыг                                 | 500 мм-ийн                                                        | тэмдэг заа<br>хүртэл тэм<br>шаардлагат             | пт өүрэн өөл-сайн, 5<br>дэг нэмэх<br>ай бол- дунд,                             |               |                    | CAŬ                  |                   |                       | DV44D                  |                        |                    |                        |                      |  |  |
| 23  | Appern:                                                                                                    | зохи               | цуулах тэмдэг, заалтын хангалт                                 | тэмдэгийн (<br>дээш тэмд:                                         | Байршил буруу 5-с<br>эг нэмэх шаардлагатай         |                                                                                |               | CAMIN              |                      |                   | дляд                  |                        |                        |                    |                        |                      |  |  |
|     | 91, T3M                                                                                                    | оонжуу             |                                                                |                                                                   |                                                    |                                                                                |               |                    |                      |                   |                       |                        |                        |                    |                        |                      |  |  |
| 24  | Tamps                                                                                                    | Замы               | н хөдөлгөөн зохицуулах хэвтээ                                  | термопластик                                                      | тэмдэглэгэ<br>хагаралтай,<br>бол, лимл, I          | э бүрэн тод бол-сайн,<br>бага зэрэг холцорсон<br>билгээр тэль сан юмог         |               |                    | САЙН                 |                   |                       | дунд                   |                        |                    |                        |                      |  |  |
|     | HIMME                                                                                                    | тэмда              | з лээний байдал                                                |                                                                   | бүдгэрсэн (                                        | бол -муу                                                                       |               |                    |                      |                   |                       |                        |                        |                    |                        |                      |  |  |
| 0.5 | BT0 35                                                                                                    | Замы               | н чиглэл зохицуулах заалт, самбарын                            |                                                                   | Тод харагд,<br>сайн, хараг,                        | даг, ойлгомжтой бол-<br>дах байдал тод биш,                                    |               |                    | САЙН                 |                   |                       | DV44D                  |                        |                    |                        |                      |  |  |
| 25  | 1                                                                                                    | ханга              | דות                                                            |                                                                   | шаардлагат<br>муу                                  | ай, ойлгомжгүй бол-                                                            |               |                    | CAMIN                |                   |                       | дляд                   |                        |                    |                        |                      |  |  |
| 26  |                                                                                                    | Замы               | н дохионы шонгийн байдал                                       | төмөрбетон                                                        | Бүрэн бол-<br>холцорсон                            | сайн, хазайсан, будаг<br>Бол-дунд, дутуу болон                                 |               |                    | САЙН                 |                   |                       | МУУ                    |                        |                    |                        |                      |  |  |
| _   | -                                                                                                    | Same               | IU YAMFAARANTLIU YAMMAARAANTLIU                                |                                                                   | хугарсан бо<br>Бүрэн болч                          | ал-муу<br>сайн, хазайсан,                                                      |               |                    |                      |                   |                       | MNO/                   |                        |                    |                        |                      |  |  |
| 27  | Ĕ                                                                                                    | хийц               | үүдийн байдал                                                  | ган                                                               | муруйсан бол-дунд, дутуу болон<br>хутарсан бол-муу |                                                                                |               |                    | САЙН                 |                   |                       | дунд                   |                        | МУУ                |                        |                      |  |  |
|     | TIBIT V                                                                                                    | 2010               |                                                                |                                                                   | Бүтэн, зөв<br>сайн, ирж, г                         | ажиллаж байгаа бол-<br>арч байгаа ус хийцийн                                   |               |                    |                      |                   |                       |                        |                        |                    |                        |                      |  |  |
| 28  | M V3V                                                                                                    | байда              | ал                                                             | цементбетон                                                       | захыг эвдээ<br>бол-дунд, б                         | ыг эвдэж болзошгүй байгаа<br>-дунд, буруу ажиллаж байнга<br>хоо ууслаг борьмуу |               |                    | САЙН                 |                   |                       | дунд                   |                        | МУУ                |                        |                      |  |  |
| _   | A Non                                                                                                    |                    |                                                                |                                                                   | хонжор үүсдэг бол-муу                              |                                                                                |               |                    |                      |                   |                       |                        |                        |                    |                        |                      |  |  |
| 20  | TOHO                                                                                                    | Замы               | г цасан хунгараас хамгаалсан                                   |                                                                   | Цасны бай<br>байршсан, ч<br>цаснаас ал             | егын хаалт зөв<br>үзэмжтэй бол-сайн,<br>лаг оног хамгааллаг                    |               |                    | САЙН                 |                   |                       | лунл                   |                        | MVV                |                        |                      |  |  |
| 2.5 | HIGME                                                                                                    | хийцү              | үүдийн байдал                                                  | шороон далан                                                      | бол-дунд, и<br>цасан хунга                         | асны хамгаалалтгүй,<br>рт автдаг бол-муу                                       |               |                    | CAPIT                |                   |                       | дляд                   |                        |                    |                        |                      |  |  |
|     | n "                                                                                                    |                    |                                                                |                                                                   | Зогсоолын                                          | талбай, жорлонтой                                                              |               |                    |                      |                   |                       |                        |                        |                    |                        |                      |  |  |
| 30  |                                                                                                    | Замы<br>ханга      | ін дэргэдэх зогсоол, жорлонгийн<br>илтын байдал                |                                                                   | бол-сайн, э<br>хангалттай                          | огсоолын талбай<br>бус боловч жорлонтой                                        |               |                    | САЙН                 |                   |                       | дунд                   |                        |                    |                        |                      |  |  |
|     |                                                                                                    | Замь               | ин хүмлагал гарсан торон хагарал-7000м2                        |                                                                   | боп-дунд, »                                        | орлонгүй бол-муу                                                               |               |                    |                      |                   |                       |                        |                        |                    |                        |                      |  |  |
| 31  | apryy,                                                                                                    | д                  |                                                                | асфальтбетон                                                      | %                                                  | 0.1 -1.0                                                                       |               | 0.01-0.1           | 0.1-0.15             | 0.16-0.2          | 0.21-0.30             | 0.31-0.4               | 0.41-0.60              | 0.61-0.8           | 0.81-0.99              | 1.0-50.0             |  |  |
| 32  | нгад;                                                                                                    | 0.04 м2<br>хүртэл  | Нэгж талбайд байгаа нүхний тоо                                 | асфальтбетон                                                      | 7000м2                                             | 2ш-10ш                                                                         |               | 2                  | 3                    | 4                 | 5                     | 6                      | 7                      | 8                  | 9                      | 10                   |  |  |
|     | CC MÅ                                                                                                    | 0.04 м2<br>-аас их |                                                                | асфальтбетон                                                      | 7000м2                                             | 0-2                                                                            |               | 0                  | 0                    | 0                 | 1                     | 2                      | 3                      | 4                  | 5                      | 5-10                 |  |  |
| 33  | C XNHQ                                                                                                    | Замь хэмж          | ін хучлагад гарсан хөндлөн хагарлын<br>зэ                      | асфальтбетон                                                      | 1000у/м                                            | 14-35                                                                          |               | 0-7                | 8-21                 | 22-28             | 28-35                 | 36-42                  | 43-56                  | 57-70              | 71-140                 | 141-1050             |  |  |
| 34  | 6H 30                                                                                                    | Замь<br>хэмж       | ін хучлагад гарсан дагуу хагарлын<br>зэ                        | асфальтбетон                                                      | 1000у/м                                            | 1-25                                                                           |               | 0-5                | 6-12                 | 13-20             | 21-30                 | 31-40                  | 41-50                  | 51-70              |                        | 91-500               |  |  |
| 35  | 3am                                                                                                    | Замы<br>өргөн      | н хучлагад гарсан 10.0 см хүртэл<br>нтэй эвдэрсэн ирмэгийн урт | асфальтбетон                                                      | у/м                                                | 0.1м-5м                                                                        |               | 0.0-0.1            | 0.11-0.30            | 0.31-0.50         | 0.51-1.0              | 1.10-2.0               | 2.1-3.0                | 3.1-4.0            |                        |                      |  |  |
| 36  |                                                                                                    | Гүүрү              | үүдийн ашиглалтын ерөнхий байдал                               | сайн, дунд,<br>нарийвчилсан                                       | муу гэсэн<br>куналгааг                             | үнэлгээ өгнө,<br>тусал нь хийнэ                                                |               |                    | САЙН                 |                   |                       | дунд                   |                        |                    |                        |                      |  |  |
| 37  | 1                                                                                                    |                    |                                                                | Хагас напороор ажил                                               | паж байвал                                         | -сайн, бүрэн напороор                                                          |               |                    | САЙН                 |                   |                       | лунл                   |                        |                    | MVV                    |                      |  |  |
| 38  | -                                                                                                    |                    | Нэмж хоолой шаарллагатай                                       | байвал-муу<br>төмөрбөтон                                          | Lar                                                | MVV                                                                            |               |                    | 0.0.1                |                   |                       | A                      |                        |                    | MYY                    |                      |  |  |
|     | ×                                                                                                    | Tant               |                                                                | Tomopoertori                                                      | Толгой дала<br>сайи, засах                         | авч, эвдрэлгүй бол-<br>шаарллагатай бага                                       |               |                    |                      |                   |                       |                        |                        |                    |                        |                      |  |  |
| 39  | ynam.                                                                                                    | r Yayyı            | Хоолойны толгой, далавчийн эвдрэл                              | төмөрбетон                                                        | зэргийн эвд<br>эвдрэлтэй                           | рэлтэй бол-дунд, их<br>юмуу, солих                                             |               |                    | САЙН                 |                   |                       | дунд                   |                        |                    |                        |                      |  |  |
| -   | autre fairy                                                                                                    |                    |                                                                |                                                                   | шаардлагат<br>Бэхэлгээ бу                          | ай бол -муу<br>үрэн бол-сайн,                                                  |               |                    |                      |                   |                       |                        |                        |                    |                        |                      |  |  |
| 40  | newiw                                                                                                    | ULM 72             | Хоолойны орох, гарах амсарын<br>бэхэлгээ                       | төмөрбетон,<br>чулуун                                             | цэвэрлэх ш<br>эвдэрч эхэ:<br>бахартаа              | аардлагатай, бэхэлгээ<br>пж байгаа бол-дунд,<br>марсан, угаагасан б            |               |                    | САЙН                 |                   |                       | дунд                   |                        |                    |                        |                      |  |  |
| -   | IOŇ, XÞ                                                                                                    | юйн а              |                                                                |                                                                   | муу<br>Бахаргаа б                                  | пон бол саби                                                                   |               |                    |                      |                   |                       |                        |                        |                    |                        |                      |  |  |
| 41  | LOOX.                                                                                                    | гоох х             | Хоолойны орчмын далангийн бэхэлгээ                             | бетон болон                                                       | цэвэрлэх ш<br>эвдэрч эхэ                           | нардлагатай, бэхэлгээ<br>пж байгаа бол-дунд,                                   |               |                    | САЙН                 |                   |                       | дунд                   |                        | MXX                |                        |                      |  |  |
|     | Ś                                                                                                    | селуус             |                                                                | чулуун өэхэлгээ                                                   | бэхэлгээ эг<br>муу                                 | адэрсэн, угаагдсан бол                                                         |               |                    |                      |                   |                       |                        |                        | 101 2 3            |                        |                      |  |  |
|     |                                                                                                    | өнгөр              |                                                                |                                                                   | Хоолойн хэ<br>бүрэн, хага                          | сэглэл бүтэн, гагнаас<br>ралгүй бол-сайн,                                      |               |                    |                      |                   |                       |                        |                        |                    |                        |                      |  |  |
| 42  |                                                                                                    | %                  | Зам доорх хоолойн эвдрэл                                       | төмөрбетон                                                        | хоолойн хэс<br>эмтрэлтэй,<br>гагнаас баг           | зэглэлийн ирмэг<br>хялгасан хагаралтай,<br>а зэрэг эвдэрсэн бол -              |               |                    | САЙН                 |                   |                       | дунд                   |                        |                    |                        |                      |  |  |
|     |                                                                                                    |                    |                                                                |                                                                   | дунд, гүн ха<br>өгсөн, арма<br>борьмуу             | гарал гарсан, суулт<br>тур ил гарч ээвэрсэн                                    |               |                    |                      |                   |                       |                        |                        |                    |                        |                      |  |  |

Зураг 3. Авто замын ашиглалтын байдлыг өнгөний эффектээр харуулах суурь өгөгдөл

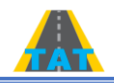

1. Програмын бүтэц: Авто замын үнэлгээ, ТАТ-ийн (Техник ашиглалтын түвшингийн) суурь өгөгдөл, Авто замын ашиглалтын үнэлгээг харуулах гэсэн үндсэн 3 бүтэцтэй, бүхий л програм хангамжид байдаг бусад туслах фунцкцүүдтэй. Авто замын үнэлгээ цонхонд Ашиглалтын үнэлгээ хийсэн болон хийж байгаа замуудын бүх өгөгдөл харагдана. ТАТ-ийн суурь өгөгдөл цонхонд Авто замын ашиглалтын үнэлгээг тодорхойлох зорилго бүхий 42 үзүүлэлтийн код, нэр, үзүүлэлтийг програмд оруулсан төлөв, нөхцөл харагдана. Үзүүлэлт бүр дээр 2 товшиж, Техникийн шаардлагад заагдсан хязгаарыг үнэлж оруулна. Эдгээр 2 цонхонд бүх өгөгдлийг оруулсны дараа Авто замын ашиглалтын үнэлгээ, оноо гэсэн цонхон дээр дарж Үнэлгээ хийж байгаа замын ТАТ-ийн байдлыг өнгөөр болон оноогоор харна.

#### 2. Програмд өгөгдөл оруулах.

- 2.1. Ашиглалтын байдлын үнэлгээг гаргах замынхаа өгөгдлийг оруулахын тулд Файл товчин дээр дарж, шинээр нүүр үүсгэнэ. Энэ үед "Авто замын ашиглалтын үнэлгээ" цонх идэвхжсэн байх ёстой бөгөөд нүүр дээр байгаа бүх өгөгдлүүдийг бөглөнө. \*той өгөгдлүүдийг заавал бөглөнө. Нэр:\*-бөглөгдснөөр үнэлгээ хийж байгаа замын нэр логоны дэргэд үүснэ. Солбицолд байгаа 2 цонхны эхнийх нь замын эхлэлийнх, сүүлчийнх нь замын төгсгөл.
- 2.2. Үнэлгээний түвшин:\*- маш чухал цонх. Энэ цонхонд дарахад урд нь ашиглаж байсан суурь өгөгдлийн нэр харагдах бөгөөд түүнийг өөрчлөх бол "шинэ" гэсэн цонхон дээр дарна. Нэрээ шинээр оруулна. Огноо өөрчилж бас болно. Хуучин суурь өгөгдлийг нэрийг нь солиод ашиглаж болно. Энэ цонх бол үндсэндээ "стандарт", "техникийн шаардлага" юм. Програмд жишиг техникийн шаардлагатай уялдсан өгөгдлүүд суурь болоод орчихсон байгаа. Ашиглалтын байдлын үнэлгээ хийж байгаа замын хучилтын хийц, хучлагын төрөл, ангилал, насжилт, үнэлгээ хийж байгаа зорилготой уялдуулан суурь өгөгдөлд өөрчлөлт оруулах хэрэгтэй. Үүний тулд "ТАТ-ийн суурь өгөгдөл" цонхонд дарахад сонгох суурь өгөгдлийн /Үнэлгээний түвшингийн/ нэр гарч ирнэ. Нэрэн дээр 2 товшиход Авто замын ашиглалтын 42 үзүүлэлт харагдана. Эдгээр үзүүлэлтээс сонголт хийж өөрчлөлтөө оруулна. Жишээ: 01.Авто замын тэгш байдал.Тоон гэдэг дээр 2 товшиход Үнэлгээний түвшингийн хүснэгт, Авто замын тэгш байдал гэсэн Үнэлгээний

| 🛅 Үнэлгээний түвшин                         |           |      |               | – 0 ×      |  |  |  |  |  |  |  |  |
|---------------------------------------------|-----------|------|---------------|------------|--|--|--|--|--|--|--|--|
| Файл Засвар Үзэх                            |           |      |               | *          |  |  |  |  |  |  |  |  |
|                                             |           |      |               |            |  |  |  |  |  |  |  |  |
| Үнэлгээний үзүүлэлт: Авто замын тэгш байдал |           |      |               | X *        |  |  |  |  |  |  |  |  |
| нехцял: Тоон                                |           |      |               |            |  |  |  |  |  |  |  |  |
| Сайн Дунд Умуу                              |           |      |               |            |  |  |  |  |  |  |  |  |
| 🗋 🗙 🖫 📑 🔍 🞱 🖪 · 🕼                           |           |      |               |            |  |  |  |  |  |  |  |  |
| Доод утга                                   | Дзэд утга | Оноо | Дэвсгэр өнгө  | Tekct onfo |  |  |  |  |  |  |  |  |
| > 0                                         | 2         | 9    | 224, 255, 255 | 0, 0, 0    |  |  |  |  |  |  |  |  |
| 2.1                                         | 3         | 8    | 255, 250, 205 | 0, 0, 0    |  |  |  |  |  |  |  |  |
| 3.1                                         | 4         | 7    | 255, 228, 225 | 0, 0, 0    |  |  |  |  |  |  |  |  |
|                                             |           |      |               |            |  |  |  |  |  |  |  |  |

үзүүлэлттэй гарч ирнэ. Үнэлгээний түвшин нь "Сайн", "Дунд", "Муу" гэсэн үнэлгээтэй. [Тодруулга: Сайн үнэлгээ нь гэгээлэг өнгөтэй 3 өнгөнөөс бүрдэнэ. (Зураг 3-аас тодруулах). Дунд үнэлгээ нь улаавтар, Муу үнэлгээ нь бараан өнгөтэй. Харин ашиглалтын байдлыг Сайн, Дунд, Муу гэж үгээр илэрхийлэх утга нь цэнхэр, улаан, хар хүрэн 3 өнгөтэй. Өнгө бүр кодтой. Мөн өнгөн дээр бичигдэх огноо болон

# АР ДИ ЭЙ СИ ХХК

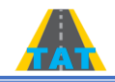

### АВТО ЗАМЫН АШИГЛАЛТЫН БАЙДЛЫН ҮНЭЛГЭЭ

үнэлгээний өнгийг сонгох боломжтой.] Тэгш байдал 0-2 байвал маш сайн тэгш байдалтай гэсэн үг, харин 9.1-ээс (50 м/км хүртэл) доош байвал тэгш байдал маш муу гэсэн үг. Доод юм уу дээд хэмжээг нилээд нөөцтэй тоогоор илэрхийлэх хэрэгтэй. Эдгээр сайн муугийн хооронд үнэлгээ хийгдэнэ. Үнэлгээ бүрийн дээд, доод утгыг зорилгодоо тохируулан өөрчлөх боломжтой. Өөрчлөлт оруулах бүрд "хадгалж гарах" товчоо заавал дарж, "Үнэлгээний түвшин"-г шинэчлэхийг мартаж болохгүй. Шаардлагатай гэж үзвэл энэ мэтчилэнгээр нийт 42 үзүүлэлт тус бүрийн суурь өгөгдлийг өөрчилж болно.

- **3. Програмын суурь өгөгдөлд өөрчлөлт оруулах.** Энэ үйлдлийг илүү дэлгэрэнгүй тайлбарлая. Яагаад гэвэл энэ нь судалгаа хийж байгаа багийн зорилготой нийцэж байх ёстой.
  - 3.1. Суурь өгөгдөл оруулах.
    - 3.1.1. ТАТ-ийн суурь өгөгдөл товчийг дарна. Файлаас шинэ цонх дарна. Нэр гэсэн хоосон зайнд програмд байгаа суурь өгөгдлийг ямар нэрээр оруулахаа бичнэ. Ж: Улаанбаатар-Мандалговь г.м-ээр.

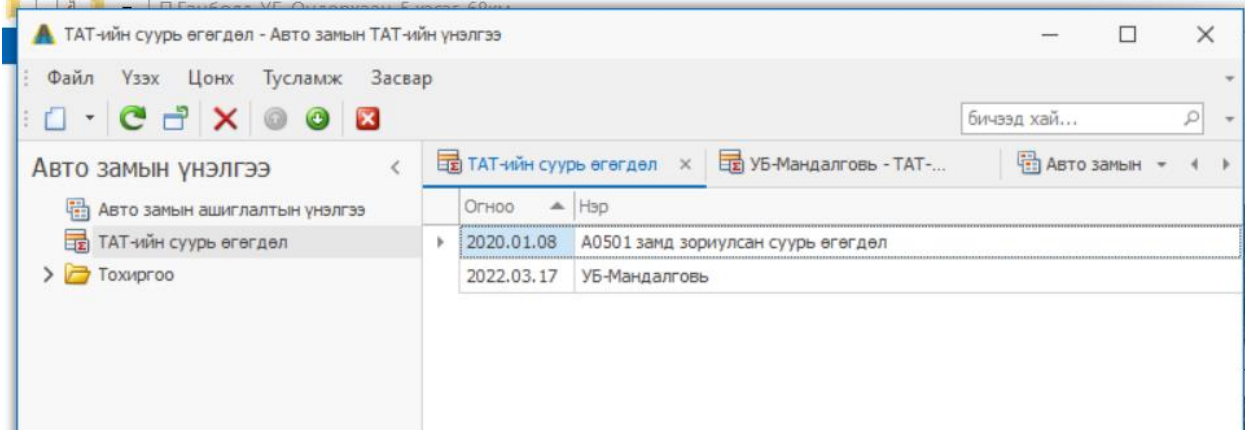

3.1.2. Хадгалах товчийг дараад гарахад, хэдний өдрийн байдлаар ямар нэртэй суурь өгөгдөл оруулсан нь харагдана.

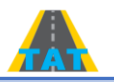

3.1.3. Жижиг сумны чиглэлд хулгана аваачаад 2 дарахад орсон бүх үзүүлэлтүүд ямар хэлбэртэй /нөхцөлтэй/ орсон нь харагдана.

| : Файл Засах Үзэх Цонх Тусламж  | Засвар                |                                                                     |                       |                      |                        |                            |  |  |  |  |  |  |  |  |  |
|---------------------------------|-----------------------|---------------------------------------------------------------------|-----------------------|----------------------|------------------------|----------------------------|--|--|--|--|--|--|--|--|--|
|                                 | X 0 0 X               |                                                                     |                       |                      |                        |                            |  |  |  |  |  |  |  |  |  |
| Авто замын үнэлгээ <            | ТАТ-ийн суурь өгөгдөл | 🗒 УБ-Мандалговь - ТАТ 🗴 🗒 Авто замын ашиглалт                       | 🗄 Авто замын ашиглалт | УБ-Өндөрхаан чиглэли | 📴 А0501 замд зориулсан | 📰 ТАТ-ийн суурь өгөгдс 👻 4 |  |  |  |  |  |  |  |  |  |
| 🐏 Авто замын ашиглалтын үнэлгээ | Onee: 2022.03.17      |                                                                     |                       |                      |                        |                            |  |  |  |  |  |  |  |  |  |
| ТАТ-ийн суурь өгөгдөл           | Нар: УБ-Мандалголь    |                                                                     |                       |                      |                        |                            |  |  |  |  |  |  |  |  |  |
| > 🧁 Тохиргоо                    |                       |                                                                     |                       |                      |                        |                            |  |  |  |  |  |  |  |  |  |
|                                 | 12 Үнэлгээ            |                                                                     |                       |                      |                        |                            |  |  |  |  |  |  |  |  |  |
|                                 |                       |                                                                     |                       |                      |                        |                            |  |  |  |  |  |  |  |  |  |
|                                 | Код 🔺 Ү               | налгааний үзүүлэлт                                                  |                       | Нехцел               |                        |                            |  |  |  |  |  |  |  |  |  |
|                                 | 18 3                  | амын хүчлагын зузаан                                                |                       |                      | Тоон                   | -                          |  |  |  |  |  |  |  |  |  |
|                                 | 19 3                  | амын суурийн зүзаан                                                 |                       |                      | Тоон                   |                            |  |  |  |  |  |  |  |  |  |
|                                 | 20 C                  | уурийн доод /далан/ үеийн зузаан                                    |                       |                      | Тоон                   |                            |  |  |  |  |  |  |  |  |  |
|                                 | 21 X                  | өлдөлтөөс хамгаалах үеийн зузаан                                    |                       |                      | Тоон                   |                            |  |  |  |  |  |  |  |  |  |
|                                 | 22 3                  | амын хучлагын нягтрашлын зэрэг                                      |                       |                      | Тоон                   |                            |  |  |  |  |  |  |  |  |  |
|                                 | 23 3                  | амын хөдөлгөөний аюулгүй байдлыг зохицуулах тэмдэг, заалтын хангал  | π                     |                      | Текст                  |                            |  |  |  |  |  |  |  |  |  |
|                                 | 24 3                  | амын хөдөлгөөн зохицуулах хэвтээ тэмдэглээний байдал                |                       |                      | Текст                  |                            |  |  |  |  |  |  |  |  |  |
|                                 | 25 3                  | амын чиглэл зохицуулах заалт, самбарын хангалт                      |                       |                      | Текст                  |                            |  |  |  |  |  |  |  |  |  |
|                                 | 26 3                  |                                                                     | Текст                 |                      |                        |                            |  |  |  |  |  |  |  |  |  |
|                                 | 27 3                  | амын хамгаалалтын хашилт, хамгаалалтын хийцүүдийн байдал            |                       |                      | Текст                  |                            |  |  |  |  |  |  |  |  |  |
|                                 | 28 3                  | аныг уруйнаас хангаалсан хийцүүдийн байдал                          |                       |                      | Текст                  |                            |  |  |  |  |  |  |  |  |  |
|                                 | 29 3                  | амыг цасан хунгараас хамгаалсан хийцүүдийн байдал                   |                       |                      | Текст                  |                            |  |  |  |  |  |  |  |  |  |
|                                 | 30 3                  | амын дэргэдэх зогсоол, жорлонгийн хангалтын байдал                  |                       |                      | Текст                  |                            |  |  |  |  |  |  |  |  |  |
|                                 | 31 3                  | амын хучлагад гарсан торон хагарал-7000н2-д                         |                       |                      | Тоон                   |                            |  |  |  |  |  |  |  |  |  |
|                                 | 32.1 0                | .04 м2 хүртэл талбайд байгаа мухний тоо                             |                       |                      | Тоон                   |                            |  |  |  |  |  |  |  |  |  |
|                                 | 32.2 0                | .04 м2 аас их талбайд байгаа нүхний тоо                             |                       |                      | Тоон                   |                            |  |  |  |  |  |  |  |  |  |
|                                 | 33 3                  | амын хучлагын 100у/м-т гарсан хөндлөн хагарлын тоо, урт             |                       |                      | Тоон                   |                            |  |  |  |  |  |  |  |  |  |
|                                 | 34 3                  | амын хучлагын 100у/м-т гарсан дагуу хагарлын тоо, урт               |                       |                      | Тоон                   |                            |  |  |  |  |  |  |  |  |  |
|                                 | 35 3                  | амын хучлагын 200 у/м-т байгаа 10.0 см хүртэл эвдэрсэн ирмэгийн урт |                       |                      | Тоон                   |                            |  |  |  |  |  |  |  |  |  |
|                                 | 36 Г                  | үүрүүдийн ашиглалтын ерөнхий байдал                                 |                       |                      | Текст                  |                            |  |  |  |  |  |  |  |  |  |
|                                 | 37 X                  | оолойны ажиллагаа                                                   |                       |                      | Текст                  |                            |  |  |  |  |  |  |  |  |  |
|                                 | 38 H                  | энж хоолой шаардлагатай                                             |                       |                      | Текст                  |                            |  |  |  |  |  |  |  |  |  |
| 🗁 Авто замын үнэлгээ            | 39 X                  | оолойны толгой, далавчийн эвдрэл                                    |                       |                      | Текст                  |                            |  |  |  |  |  |  |  |  |  |
| Currow                          | 40 X                  | оолойны орох, гарах ансарын бэхэлгээ                                |                       |                      | Текст                  |                            |  |  |  |  |  |  |  |  |  |
| CHUICH                          | 41 X                  | оолойны орчмын далангийн бэхэлгээ                                   |                       |                      | Текст                  |                            |  |  |  |  |  |  |  |  |  |
|                                 | 42 3                  | ан доорх хоолойн эвдрэл                                             |                       |                      | Текст                  |                            |  |  |  |  |  |  |  |  |  |
| Хэрэглэгч: Admin                |                       |                                                                     |                       |                      |                        |                            |  |  |  |  |  |  |  |  |  |
|                                 |                       | -                                                                   |                       |                      |                        | 06:32                      |  |  |  |  |  |  |  |  |  |

- 3.2. Суурь өгөгдөлд өөрчлөлт оруулах.
  - 3.2.1. Хэрэв суурь өгөгдлийн дотор байгаа авто замын ашиглалтын үзүүлэлтийн техникийн шаардлагад өөрчлөлт оруулах шаардлагатай бол дараах дарааллаар гүйцэтгэнэ.
  - 3.2.2. Оруулсан бүх үзүүлэлтээс өөрчлөлт оруулах үзүүлэлтээ сонгоод товчлуурыг 2 дарна. Үнэлгээний түвшин гэсэн цонх гарч ирнэ. Эндээс жижиг сумны чиглэлд 2 товшоод, үзүүлэлтийнхээ дээд доод утгыг солих буюу Х улаан товчлуулаар устгаж болно. Хэрэв андуурвал **<** командаар буцаана.
  - 3.2.3. Болсон гэж үзвэл "хадгалах" командыг бүх шатанд дараад гарна. Оруулсан өөрчлөлтөө үзүүлэлт дээрээ 2 товшоод шалгана.

#### 4. Авто замын ашиглалтын үнэлгээ гаргах.

- 4.1. Файлын хэсгээс шинэ цонхны суман дээр дараад "Авто замын ашиглалтын үнэлгээ" цонхонд сонгоход, бөглөх ёстой хүснэгтэн өгөгдлүүд харагдана. (Зааврын 2.1-ийн нэмэлт тодруулга). Түүнийг бөглөнө. Үүнд Үнэлгээний түвшин:\*- маш чухал цонх. Түүнд заавал суурь өгөгдөлд орсон нэрийг сонгоно. Өөр байж болохгүй.
- 4.2. Эхлэх км гэдэг нь олон улсын чанартай замын хувьд Монгол улсын үндэсний авто замын сүлжээний /МУҮАЗС/ эхлэлийн цэгээсх байршил байна. Бусад ангиллын замуудын хувьд МУҮАЗС-ний аль цэгийг хатуу цэг болгосноос эхлэнэ.
- 4.3. Замын урт гэдэг нь ТАТ тогтоож, ашиглалтын үнэлгээ хийж байгаа замын хэсгийн урт. Энэхүү програмын үр дүн болох excel хүснэгт дээр тухайн замын хэсэг нь 500мээр хуваагдана. Хэрэв үүнээс бага юм уу ихээр хуваах шаардлагатай бол ашиглалтын үзүүлэлт хэмжсэн интервалдаа тохируулан хувааж болно. Мөн 42

## АР ДИ ЭЙ СИ ХХК

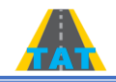

### АВТО ЗАМЫН АШИГЛАЛТЫН БАЙДЛЫН ҮНЭЛГЭЭ

үзүүлэлтийн өгөгдлөөс сонголт хийж үр дүнг харж болно. Програмд 2021 оны 12-р сард жишиг болгож суурь өгөгдөл оруулсан байгаа. Түүнийг ТАТ тогтоож, ашиглалтын байдлын үнэлгээ хийж байгаа зорилго, Техникийн шаардлагын өөрчлөлт, норм стандартын шинэчлэлтэй холбоотойгоор засч оруулаад хадгална.

- 4.4. Дээрх бүх өгөгдлүүд, өөрчлөлт, шинэчлэлтүүдийг оруулсны дараа "Авто замын ашиглалтын үнэлгээ, оноо" гэсэн цонхонд дарахад excel хүснэгт гарч ирнэ. Компьютерийн хүчин чадлаас хамаарч удаан, түргэн уншина.
- 4.5. Хүснэгтийн дор байгаа "ҮНЭЛГЭЭ, ҮНЭЛГЭЭ ОРУУЛАХ" цонхонд дарж, хэмжсэн бодит бүх өгөгдлөө /сонгосон зай бүрээр, програмд 500 м тутмаар байгаа/ оруулна. Өгөгдлөө тохирсон интервалаар excel хүснэгтээр хийж шууд хуулах нь илүү хялбар. Өгөгдөл оруулахад замын ашиглалтын байдлын үнэлгээ 500м тутамд тохирсон өнгөөр будагдана. Техникийн шаардлагын бодит үзүүлэлтүүд тоогоор бичигдэж, зарим үзүүлэлтийн үнэлгээ сайн, дунд, муу гэсэн үгээр бичигдэж харагдана.

|       | (нэлгээ                                                            |               |                                                                                                    |                                  |                     |                                     |                               |                |               |                |          |          |           |           |        |                  |          |        |           |            | -         | 0 3     | ×  |
|-------|--------------------------------------------------------------------|---------------|----------------------------------------------------------------------------------------------------|----------------------------------|---------------------|-------------------------------------|-------------------------------|----------------|---------------|----------------|----------|----------|-----------|-----------|--------|------------------|----------|--------|-----------|------------|-----------|---------|----|
|       | адгала                                                             |               | Хэвлэхээр харах Zoom                                                                                                    |                                  |                     |                                     |                               |                |               |                |          |          |           |           |        |                  |          |        |           |            |           |         |    |
| :     |                                                                    | •             | 🖳 🤐 🔍 📥 🖉 📲 🚍                                                                                                    |                                  | = •                 | 🖭 🗊 Merge                           | Cells : Cond                  | ditional Fo    | matting •     | 🕎 - N          | ormal    |          |           | 1 % 0     | - 60 - |                  |          |        |           |            |           |         |    |
| Ar    | al                                                                 |               | - 11 - 'A 'A B I U 4                                                                                                    | 🖌 Borders + 🎽                    | - <u>A</u> -        | -                                   |                               |                |               |                |          |          |           |           |        |                  |          |        |           |            |           |         |    |
|       | 1 2                                                                | 3             | 4                                                                                                    | 5                                | 6                   | 7                                   | 8                             | 9              | 10            | 11             | 12       | 13       | 14        | 15        | 16     | 17               | 18       | 19     | 20        | 21         | 22        | 23      |    |
| 1     | 1 УБ-Өңдөрхаан чиглэлийн замын 99км-333км хоорондох 5 хэсгийн засе |               |                                                                                                    |                                  |                     |                                     |                               |                |               |                |          | КМ       |           |           |        |                  |          |        |           |            |           |         | 1  |
| 2     |                                                                    |               | Замын техникийн зэрэг                                                                                                    |                                  | ]                   | Хөвөөний хөндлө                     | эн налуу, %                   |                |               | 4              | ]        |          |           |           |        |                  | 2 5 9 2  |        |           |            |           | ]       |    |
| 3     |                                                                    |               | Замын урт /сэмжилтээр/, 0.0км                                                                                                    | 12                               |                     | Далан, ухмалын ха                   | жуу налуу, харьца             | araap          | 1             | :3             | -        |          |           |           |        | x-520055         | 33.502   |        |           |            |           |         |    |
| 5     |                                                                    |               | далантийн өргөн, м<br>Зорчих хэсгийн өргөн, м                                                                                                    | 7.0                              | 1                   | Замын хучлагын                      | терел                         |                | Ao¢an         |                | 1        |          |           |           |        | x=52853          | 89.73    |        |           |            |           | 1       |    |
| 6     |                                                                    |               | Хеделгеений зурвасын тоо                                                                                                    | 2                                | 1                   | Замын хүчилтын                      | суурь                         |                | Soxict_realpr | กสาราสมั_งอาษม |          |          |           |           |        |                  |          |        |           |            |           |         |    |
| 7     |                                                                    |               | Зорчих хэсгийн хөндлөн налуу, %                                                                                                    | 2                                | ]                   | Замын ашиглалт                      | ад орсон огноо                | <i>JU</i> 2004 |               |                |          |          |           |           |        |                  |          |        |           |            |           |         |    |
| 9     |                                                                    |               |                                                                                                    |                                  |                     |                                     |                               |                |               |                |          |          |           |           | TƏE    | З АЙМГИ          | ЙН БАЯН  | дэлгэр | СУМЫН     | ΗΥΤΑΓ, L   | АМБЫН     | БУЛАГ-) | Č. |
| 10    |                                                                    |               |                                                                                                    |                                  |                     | Техникийн                           |                               | A0501 #        | угаартай      | і авто зам     | ын 99км- | ын шонго | оос 104кл | і хүртлэх | Хөндөн | нгийн гол        | орчим    | A0501, | цугаартай | і авто зам | лын 104 к | м-ын шо | н  |
| 11    |                                                                    |               |                                                                                                    | Замын хийцийн материал.          | X3MH0IX             | шаардлагаар                         | Ашиглалтын                    | <u> </u>       |               | 10             |          |          |           |           | 0      | 10               |          | 10     | -         | 10         | 0         | 10      | τΙ |
| 4     | /д                                                                 |               | Үзүүлэптүүд                                                                                                    | үеийн зузаан,                    | нэгж                | зөвшөөрөгдөх<br>дээд, доод          | түвшинд эзлэх<br>нөлөөллийн % | 9.5            | 0.00          | 00             | 01.0     | 01       | 05.0      | 05.       | 03.0   | 03.              | 04.0     | 10     | 05.0      | 02.        | 090.0     | 90      |    |
| 12    |                                                                    |               |                                                                                                    | СМ                               |                     | хязгаар                             |                               | 0.0            | 5             | 0.0-1          | .5-1     | -0.      | 5         | -0-1      | 5.1    | -0-1             | .5.1     | -0.1   | -2-       | 0.1        | 5.5       | 0-1-0   |    |
|       |                                                                    |               |                                                                                                    |                                  |                     |                                     |                               | 8              | 66            | 10             | 100      | ē        | þ         | 101       | 101    | 101              | 101      | ļ ģ    | 10        | 10         | 10        | 10      |    |
| 13    | 1 8                                                                | Авт           | го замын хучлагын тэгш байдал                                                                                                    | асфальтбетон<br>хучлага - 5.0см. | м/км                | 2.0-8.0                             | 10.0                          | 3.1            | 3.2           | 3.3            | 3.5      | 3.7      | 3.7       | 3.2       | 3.2    | 3.2              | 3.1      | 3.1    | 3.4       | 3.8        | 3.4       | 3.5     | I  |
| 14    | 2                                                                  |               | Авто замын ачаа-даацын харьцаа                                                                                                    | буталсан чулуун<br>суурь-20см,   | %                   | 100                                 | 7.0                           | 61             | 57.8          | 52.3           | 52.4     | 52.4     | 54.5      | 56.5      | 54.6   | 52.7             | 52.7     | 52.8   | 73.2      | 54.2       | 54.1      | 53.8    |    |
| 15    | 3                                                                  | 8             | Буталсан чулуун суурь                                                                                                    | хелделтеес                       | %                   | >80                                 | 4.0                           | 75.8           | 73            | 70.2           | 70.2     | 70.2     | 73.7      | 77.2      | 74.2   | 71.3             | 71.4     | 71.4   | 73.2      | 75.8       | 75.6      | 75.5    |    |
| 16    | 4 >                                                                |               | Хөлдөлтөөс хамгаалах үе                                                                                                    | 20см г.м                         | м % >30 3.0         | 3.0                                 | 46.3                          | 42.7           | 34.4          | 34.5           | 34.7     | 35.2     | 35.8      | 35        | 34.1   | 34.1             | 34.1     | 73.2   | 32.7      | 32.7       | 32.2      | Ι       |    |
| 18    | 6 H                                                                | Авт           | го замын зорчих хэсгийн өргөн                                                                                                    | асфальтбетон                     | м                   | 7.00                                | 3.0                           | 7.1            | 7.2           | 7.2            | 7.1      | 7        | 7.3       | 7.2       | 6.8    | 7                | 6.9      |        | 7         | 6.9        |           |         |    |
| 19 7  | 1 5                                                                | 301           | นแนะ หาวอนนี้แ หลุ่มสุดคม หาวอนนั้                                                                                                    | асфальтбетон                     | Их %                | 2.0                                 | 2.0                           |                |               | 4.5            | 2        |          | 5         |           | 2.5    |                  |          |        | 3.5       | 2.5        | 2.5       |         |    |
| 20 7  | .2 ×                                                               | 5             | чих хэсгийн хөндтөн хэвгий                                                                                                    | асфальтбетон                     | 5ara %              | 2.0                                 | 2.0                           | 1              | 1.5           |                |          |          |           |           |        | 1                | 1        | 1.5    |           |            |           | 1.5     |    |
| 22    | 9 6                                                                | 툴 <u>3</u> ot | очих хэсгийн хучлагын барзгаржилт                                                                                                    | асфальтбетон                     | MM                  | 0.5-1.0                             | 1.0                           | 1.7            | 0.5           | 0.5            | 0.4      | 0.4      | 0.3       | 0.4       | 0.5    | 3.1              | 2.5      | 2.1    | 1.5       | 1.7        | 2         | 1.7     |    |
| 23    | WPH 0                                                              | > Хуч<br>эсэ  | илагын гадаргууны барьцалдалтын<br>өргүүцэл                                                                                                    | асфальтбетон                     |                     | 50-70                               | 1.0                           | 66.7           | 63.2          | 63.7           | 68.2     | 59       | 52        | 82.7      | 83.3   | 77               | 75.3     | 75.3   | 73.3      | 61.5       | 73.7      | 75.3    |    |
| 24    | 1 0                                                                | Хуч           | илтад гарсан дугуйн мөрний ховил                                                                                                    | асфальтбетон                     | MM                  | 5.0-20.0                            | 5.0                           | 10             | 11            | 15             | 18       | 30       | 30        | 25        | 23     | 26               | 30       | 15     | 11        | 10         | 13        | 13      |    |
| 25    | 2                                                                  | 3aı           | иын хөвөөний өргөн                                                                                                    | хайрган                          | м                   | 1.5                                 | 2.0                           | 3.4            | 2.4           | 3.2            | 2.6      | 3.1      | 3.5       | 3.2       | 2.2    | 3.1              | 3.9      | 3.4    | 3.7       | 3.2        | 3.6       | 3.6     | I  |
| 26 1  | 3.1                                                                | Xee           | зеений напуу                                                                                                    | хайрган                          | гадагш%             | 4.0                                 | 1.0                           |                | 2.6           |                | 5.2      |          |           |           |        |                  |          |        |           |            |           |         | 1  |
| 27 1  | .2                                                                 | ;             |                                                                                                    | хайрган                          | дотогш%             | 4.0                                 |                               | 2.5            | 2.6           | 2.6            |          | 3.4      | 3.2       | 2.9       | 3.4    | 2                | 3.5      | 3.4    | 3.3       | 3.6        | 3.7       | 3.9     | +  |
| 28 1. | 1 3                                                                | Xee           | зөөний суулт, гажилт                                                                                                    | хайрган                          | Суулт, мм           | -1.0 + -8.0                         | 2.0                           | -12            | -18           | -21            | -11      | -13      | -12       | -11       | -19    | -10              | -8       | -1     | -12       | -12        | -12       | -8      | 4  |
| 30    |                                                                    | Даг           | пан, ухмалын налуулийн оайдал                                                                                                    | Шуудуу саргаагдса                | 1:Х<br>н. ус зайлуу | 1:3 буюу 33.33<br>лах байгууламктай | 1.0                           | 45.0           | 31            | 31.3           | 31.2     | 30       | 22.5      | 23        | 29     | 31               | 20.3     | 21     | 23        | 21.5       | 14        | 11.3    |    |
|       |                                                                    |               |                                                                                                    | холбогдсон, бахал                | гээтэй шууд         | у бүрэн бол-сайн,                   |                               |                |               |                |          |          |           |           |        |                  |          |        |           |            |           |         | -  |
| 144   | • •                                                                |               | THE SECTION OF THE SECTION OF THE SE | 100, TAT   (4                    |                     |                                     |                               |                |               |                |          |          |           |           |        |                  |          |        |           |            |           |         | 1  |
|       | )                                                                  | C             | o 🗄 🦐 🚱 💶                                                                                                    | 🐌 💶                              | A                   |                                     |                               |                |               |                |          |          |           |           |        | -12 <sup>o</sup> | °C Cloud | ly ne  | ð 🚱 🕊     | Э 🧖 МО     | H 3/21/2  | 022     | J  |

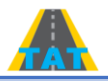

## АВТО ЗАМЫН АШИГЛАЛТЫН БАЙДЛЫН ҮНЭЛГЭЭ

4.6. Хүснэгтийн дор байгаа "ОНОО, ТАТ" гэсэн цонхонд дарахад хэмжилт хийсэн замын ашиглалтын бодит байдлын үнэлгээ оноогоор харагдана. Инженер, өөрөө энэ хүснэгтийг ашиглаад замын ашиглалтын ямар ч түвшингийн (бэлэн байдлын, үйлчилгээний, ТАТ-ийн, ашиглалтын) үнэлгээ хийж болно. Програмын эцсийн үр дүн нь энэ байх болно. Хэрэв бодит байдалтай нийцэж байгаа эсэх нь эргэлзээтэй байвал Техникийн шаардлагын үзүүлэлт бүрийн үнэлгээний түвшинг дахин нягтлан хянаад өөрчлөлт оруулан, "хадгалаад гарах" бүх түвшний командыг дарна. Оруулсан өөрчлөлт бүрийн дараа "Авто замын ашиглалтын үнэлгээ" гаргахдаа тухайн үнэлгээ хийж байгаа замынхаа нэр рүү ороод хүснэгтэн өгөгдлүүд дотроос өөрчлөн хадгалагдсан "Үйлчилгээний түвшинг" дахин сонгож хадгална. Хадгалсны дараа дахин орж харна. Энэ үйлдлийг мартаж болохгүй.

|     | Үнэлгэ | э               |                                                                |                                                                                                    |                                                                                                    |                                                                                                    |                 |            |             |             |             |             |             |             |             |             |             |             |                        | -            | ٥              | ×        |
|-----|--------|-----------------|----------------------------------------------------------------|----------------------------------------------------------------------------------------------------|----------------------------------------------------------------------------------------------------|----------------------------------------------------------------------------------------------------|-----------------|------------|-------------|-------------|-------------|-------------|-------------|-------------|-------------|-------------|-------------|-------------|------------------------|--------------|----------------|----------|
|     | Кадгал | ax 8            | Q Хэвлэхээр харах Zoom                                         |                                                                                                    |                                                                                                    |                                                                                                    |                 |            |             |             |             |             |             |             |             |             |             |             |                        |              |                |          |
| : [ |        | 8               | 🗗 😖 🥔 🔍 🖘 🗛 🚳 🚦 🖻                                              |                                                                                                    |                                                                                                    | Merge Cells -                                                                                                    | + : Conditional | Formattin  | g• 👽•       | Normal      |             | -           | <b>B</b> X  | 0 6         | *           |             |             |             |                        |              |                |          |
| : A | rial   |                 | - 11 - A A B I U S                                             | Borders • 🎦 •                                                                                                    | <u>A</u> • •                                                                                                | _                                                                                                    |                 |            |             |             |             |             |             |             |             |             |             |             |                        |              |                |          |
| 4   | 1      | 2               | 3 4                                                            | 5                                                                                                    | 6                                                                                                    | 7                                                                                                    | 8               | 9          | 10          | 11          | 12          | 13          | 14          | 15          | 16          | 17          | 18          | 19          | 20                     | 21           | 22             |          |
| 7   |        |                 | Зорчих хэсгийн хөндлөн налүү, %                                | 2                                                                                                    | J                                                                                                    | Замын ашиглалт                                                                                                    | ад орсон огноо  |            | 20          | 104         |             |             |             |             |             |             |             |             |                        |              |                | <b>^</b> |
| 9   |        |                 |                                                                |                                                                                                    |                                                                                                    |                                                                                                    |                 |            |             |             |             |             |             |             | TØE         | АЙМГИ       | ИН БАЯН     | ндэлгэр     | сумын                  | HYTAF, L     | АМБЫН          | БУЈ      |
| 10  |        |                 |                                                                |                                                                                                    |                                                                                                    | T                                                                                                    |                 | A0501 a    | vraantaŭ    | 2010 224    | ILL 99M     |             | oc 104m     | vyotnay     | Хенле       | нгийн гол   | ODUUM       | A0501 /     | vraantaŭ               | apro 295     | ALLA 104 (     | (M-14)   |
| 11  |        |                 | Замын хийцийн                                                  |                                                                                                    | шаардлагаар                                                                                                 | Ашиталтын                                                                                                    |                 |            |             |             |             |             |             |             |             |             |             |             | abio sambini to4 km-bi |              |                |          |
| 12  | д/д    | Үзүүлэлтүүд     | үеийн зузаан,<br>см                                            | хэмних нэгж                                                                                                    | зөвшөөрөгдөх<br>дээд, доод<br>хязгаар                                                                       | түвшинд эзлэх<br>нелөөллийн %                                                                                                    | 3.06-0.66       | 99.5-100.0 | 100.0-100.5 | 100.5-101.0 | 101.0-101.5 | 101.5-102.0 | 102.0-102.5 | 102.5-103.0 | 103.0-103.5 | 103.5-104.0 | 104.0-104.5 | 104.5-105.0 | 105.0-105.5            | 105.5-106.0  |                |          |
| 13  | 1      | лалт            | Авто замын хучлагын тэпш байдал                                | асфальтбетон<br>хучлага - 5.0см,                                                                                                 | м/км                                                                                                    | 2.0-8.0                                                                                                    | 10.0            | 7          | 7           | 7           | 7           | 7           | 7           | 7           | 7           | 7           | 7           | 7           | 7                      | 7            | 7              |          |
| 14  | 2      | Wey H           | Авто замын ачаа-даацын харьцаа                                 | буталсан чулуун<br>суурь-20см,                                                                                                   | %                                                                                                    | 100                                                                                                    | 7.0             |            |             |             |             |             |             |             |             |             |             |             |                        |              |                |          |
| 15  | 3      | ŝ               | Вуталсан чулуун суурь                                          | хөлдөлтөөс<br>хамгаалах үе-                                                                                                    | %                                                                                                    | >80                                                                                                    | 4.0             | 8          | 7           | 7           | 7           | 7           | 7           | 8           | 8           | 7           | 7           | 7           | 7                      | 8            | 8              |          |
| 16  | 4      | ₹               | Хөлдөлтөөс хамгаалах үе                                        | 20см г.м                                                                                                    | %                                                                                                    | >30                                                                                                    | 3.0             | 9          | 9           | 9           | 9           | 9           | 9           | 9           | 9           | 9           | 9           | 9           | 9                      | 9            | 9              |          |
| 18  | 6      | Æ               | Авто замын зорчих хэсгийн өргөн                                | асфальтбетон                                                                                                    | м                                                                                                    | 7.00                                                                                                    | 3.0             | 9          | 9           | 9           | 9           | 8           | 9           | 9           |             | 8           | - 4         | 4           | 8                      | - 4          |                |          |
| 19  | 7.1    | 3014            | 300 แห่ง งาวตามัน งอนอกอน งาวตามมั                             | асфальтбетон Их%                                                                                                    |                                                                                                    | 2.0                                                                                                    | 2.0             |            |             | 1           | 9           |             |             |             | 5           |             |             |             | 1                      | 5            | 5              |          |
| 20  | 7.2    | X E             | Зорчих хэстийн хөндлөн хэвтий                                  | асфальтбетон                                                                                                    | Eara %                                                                                                    | 2.0                                                                                                    | 2.0             | 2          | 5           | 1           |             |             |             |             |             | 2           | 2           | 5           | 1                      | 1            | 1              |          |
| 22  | 9      | 3V/I            | Зорчих хэсгийн хучлагын барзгаржилт                            | асфальтбетон                                                                                                    | MM                                                                                                    | 0.5-1.0                                                                                                    | 1.0             | 9          | 1           | 1           | 1           | 1           | 1           | 1           | 1           | 9           | 9           | 9           | 9                      | 9            | 9              |          |
| 23  | 10     | C HIGME         | Хучлагын гадаргууны барьцалдалтын<br>эсэргүүцэл                | асфальтбетон                                                                                                    |                                                                                                    | 50-70                                                                                                    | 1.0             | 8          | 7           | 7           | 8           | 5           | 4           | 9           | 9           | 9           | 9           | 9           | 9                      | 7            | 9              |          |
| 24  | 11     | ő               | Хучилтад гарсан дугуйн мөрний ховил                            | асфальтбетон                                                                                                    | MM                                                                                                    | 5.0-20.0                                                                                                    | 5.0             | 6          | 6           | 5           | 4           | 1           | 1           | 2           | 3           | 2           | 1           | 5           | 6                      | 6            | 5              |          |
| 25  | 12     |                 | Замын хөвөөний өргөн                                           | хайрган                                                                                                    | м                                                                                                    | 1.5                                                                                                    | 2.0             | 9          | 5           | 9           | 9           | 9           | 9           | 9           | 1           | 9           | 9           | 9           | 9                      | 9            | 9              | -        |
| 26  | 13.1   |                 | Хөвөөний налуу                                                 | хайрган                                                                                                    | гадагш%                                                                                                    | 4.0                                                                                                    | 1.0             |            |             |             | 3           |             |             |             | -           |             |             |             |                        | -            |                | -        |
| 27  | 13.2   | NA.             |                                                                | хайрган                                                                                                    | дотогш%                                                                                                    | 4.0                                                                                                    |                 | 2          | 2           | 2           | 6           | 6           | 5           | 4           | 6           |             | 6           | 6           | 6                      | 1            | 8              | -        |
| 20  | 14.1   | 10M             | Хөвөөний суулт, гажилт                                         | хаирган                                                                                                    | Овойлт ни                                                                                                   | -1.0 + -8.0                                                                                                    | 2.0             | 9          | 9           | 9           | 9           | 9           | 9           | 9           | 0           | 0           | 0           | 0           | 9                      | 9            | 0              | -        |
| 30  | 15     | H, L            | Лапан, уумарын наруулийн байлар                                | Aaupi an                                                                                                    | 1-X                                                                                                    | 1:3 futov 33.33                                                                                                    | 1.0             | 5          | 7           | 7           | 7           | 7           | 9           | 9           | 9           | 7           | 9           | 9           | 9                      | 9            | 9              | +        |
| 31  | 16     | лын хөвөө, дала | далал, улмалан нагуунин байдал<br>Замын өөрийн шуудууны байдал | Шуудуу сэргээгдсэ<br>холбогдсон, бахэлг<br>зайлуулах байгуулз<br>сэргээгдээгүй, бэхэ<br>дунд, ус зайлуулах<br>юмуу, сэргэгдээгүй | н, у с зайлуулах<br>ээтэй шуудуу б<br>моктай холбогд<br>лгээ бага зэрги<br>байгууламоктай<br>бэхэлгээ эвдэр | <ul> <li>байгууламжтай<br/>урэн бол-сайн, ус<br/>цоон боловч, бүрэн<br/>ийн эвдрэлтэй бол-<br/>й холбогдоогүй<br/>ноэн бол-муу</li> </ul> | 1.0             | 6          | 6           | 6           | 6           | 6           | 6           | 6           | 6           | 6           | 6           | 6           | 6                      | 6            | 6              |          |
|     |        | San             |                                                                | Шуудуу сэргээгдсэн<br>холбогдсон бол-са                                                                                          | н, у с зайлуулах<br>йн, ус зайлуула                                                                         | байгууламжтай<br>ах байгууламжтай                                                                                                    |                 |            |             |             |             |             |             |             |             |             |             |             |                        |              |                | v        |
| 144 | 4 1    | 101             | ҮНЭЛГЭЭ, ҮНЭЛГЭЭ ОРУУЛАХ ОНОС                                  | D, TAT 🕀                                                                                                    | : 4                                                                                                    |                                                                                                    |                 |            |             |             |             |             |             |             |             |             |             |             |                        |              |                | Þ        |
| -   | 1      | Q               | o H 🔒 👩 💶 🕯                                                    | ۷ 🖪 ا                                                                                                    | A                                                                                                    |                                                                                                    |                 |            |             |             |             |             |             |             | 0-          | 12°C Clo    | udy ^       | 0           | ۵ 🧟                    | MOH 0<br>3/2 | 6:36<br>1/2022 | Q        |

4.7. Дээрх өөрчлөлт оруулсны дараа програм дээр ажиллахад төвөгтэй байвал, "хадгалах" товчлуур дарж excel файлаар хадгалаад түүн дээрээ ажиллаж болно.

#### БОЛОВСРУУЛСАН. АВТО ЗАМЫН ЗӨВЛӨХ ИНЖЕНЕР Н.АДИЛБИШ

2022 оны 3-р сар-22